Handleiding Gadwin Printscreen (Screenprint = Schermopname)

Klik hier om het programma te downloaden http://www.gadwin.com/download/ps\_setup.exe

Met dit programma kun je schermafdrukken maken in bijna ieder gewenst formaat en in de kwaliteit die je zelf wilt.

Dubbelklik op het gedownloade bestand en de installatie start.

Waarschijnlijk krijg je eerst een beveiligingswaarschuwing

in verband met een "onbekende uitgever".. klik toch maar op "uitvoeren"

Het volgende schermpje heet "Installer Language",

klik op het kleine zwarte pijltje en kies in het rolmenu "Nederlands"

Daarna kom je in de Gadwin Printscreen Setup Wizard, die de installatie begeleidt. Klik op "volgende" en klik daar op "Akkoord" Het daarop volgende scherm toont de map waarin wordt geïnstalleerd, klik op "installeren"

| Installatie Map                             |                  |
|---------------------------------------------|------------------|
| C:\Program Files\Gadwin Systems\PrintScreen | <u>B</u> laderen |
|                                             |                  |
| ereiste ruimte: 1.6MB                       |                  |
| eschikbare ruimte: 5.6GB                    |                  |
|                                             | /                |
|                                             | N.               |
|                                             |                  |

Na het voltooien kun je desgewenst het programma meteen configureren

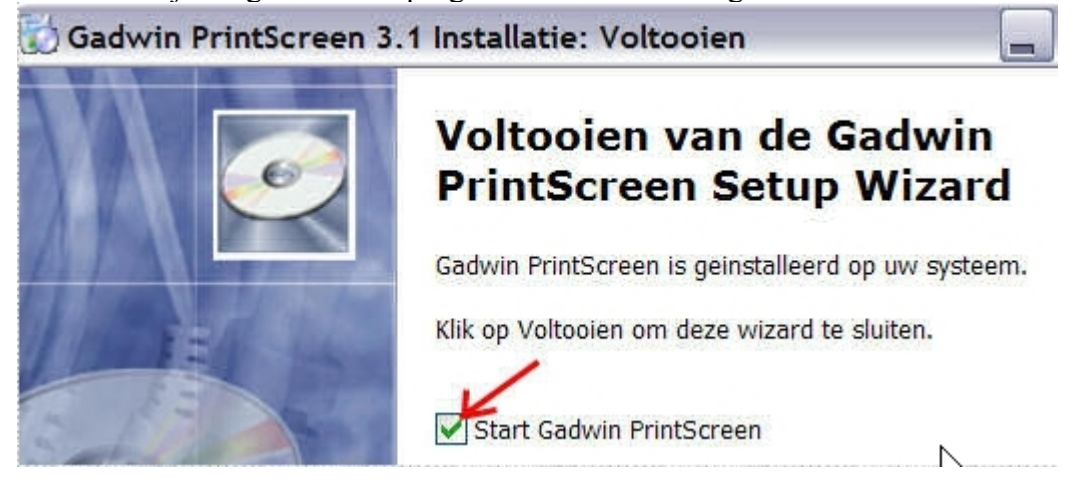

Bij het invullen hiervan moet je natuurlijk voor jezelf bepalen wat je wil,

een paar instellingsmogelijkheden :

Het spreekt vanzelf dat je na ieder scherm even op OK moet klikken;-)

Tabblad Voorkeuren:

Belangrijk is welke sneltoets je kiest, dáár maak je immers de opnamen mee. Voor de hand ligt om de "Printscreen" toets te nemen,

maar er zijn ook andere mogelijkheden, klik maar eens op het pijltje.

Vanzelfsprekend kun je bij "Vastleg-instellingen" overal vinkjes zetten,

maar bedenk dan dat dit tijd kost,

in praktisch alle gevallen zijn de opnamen meteen goed

en zijn die mogelijkheden overbodig.

"Run at Windows Startup" is aangevinkt,

dan is hij meteen actief als je je computer hebt aangezet.

| Voorkeuren Bro                                           | Bestem                                         | ming                           | Afbeelding                        | Info       |                |
|----------------------------------------------------------|------------------------------------------------|--------------------------------|-----------------------------------|------------|----------------|
| Vastleg-instel                                           | lingen —                                       |                                | k                                 | lik hier e | n maak een keu |
| <u>S</u> neltoets:                                       | P                                              | rintScre                       | en                                |            | <b>—</b>       |
| <u>W</u> achttij<br><u>V</u> erberg<br><u>B</u> ericht t | d voor het va<br>icoon tijden<br>bij einde van | astlegg<br>s het va<br>vastleg | en (1-60 sec<br>astleggen<br>ggen | ) [1       | ~              |
|                                                          |                                                | Joigere                        | gue dibecie                       |            |                |
| <b>T</b> oon inf                                         | ormatie tijde                                  | ns het s                       | starten                           |            |                |
| PARA PARA                                                |                                                |                                |                                   |            |                |

Tabblad Bron:

Ook hier is het een persoonlijke keuze, dus denk er even over na. Ik koos voor "Rechthoekig gebied", dan kun je zelf een rechthoek trekken om het gebied dat je wil opnemen .

| /oorkeuren Bron     | Bestemming  | Afbeelding Info |
|---------------------|-------------|-----------------|
| Vast te leggen ge   | ebied       |                 |
| ⊖ <u>H</u> uidig ve | enster      |                 |
| <u>○K</u> lant ven  | ister       |                 |
| ◯ <u>V</u> olledig  | scherm      |                 |
| Rechthore           | ekig gebied |                 |
| Rechinoe            | ekig gebied |                 |

Tabblad Bestemming:

Eigenlijk spreek dit voor zichzelf, bekijk de keuze kritisch en bepaal wat je zelf wil

| Gadwin PrintScr                                                                | een 3.1                                                  |                           |                                                               | ?                       |
|--------------------------------------------------------------------------------|----------------------------------------------------------|---------------------------|---------------------------------------------------------------|-------------------------|
| /oorkeuren Bron                                                                | Bestemming                                               | Afbee                     | Iding Info                                                    |                         |
| 🖌 Kopieer vastg                                                                | elegd gebied                                             | l naar h                  | et <u>K</u> lembord                                           |                         |
| Kopieer vastg                                                                  | elegd gebied                                             | l naar e                  | en <u>P</u> rinter                                            |                         |
|                                                                                | <u>S</u> electe                                          | er prin                   | er                                                            |                         |
| Kopieer vastg                                                                  | elegd gebied                                             | l via <u>E</u> -l         | Mail                                                          |                         |
| Kopieer vastg<br>Bestand<br>Ask for the file<br>Automatisch o<br>Bestandsnaam: | elegd gebied<br>name after ca<br>pnummeren<br>ScreenShot | l naar e<br>apturing<br>t | en <u>B</u> estand<br>Vraag om een besta<br>na de opname<br>& | andsnaam<br>💌           |
| Vastleg- <u>M</u> ap:                                                          | ton\DrintCore                                            | on Filo                   |                                                               |                         |
| <u>Openen met</u>                                                              |                                                          | Kies e<br>waar            | eventueel een andere<br>de de schermopnan                     | map 🗡 Ines in wil hebbe |
|                                                                                | ОК                                                       |                           | Annuleren                                                     | Help                    |

## Hier kun je kiezen voor een bestandsformaat

| 2                          |
|----------------------------|
|                            |
|                            |
|                            |
| <u>H</u> oogte: <b>768</b> |
|                            |
|                            |
| JPEG Kwaliteit (%): 75     |
|                            |
|                            |

en voor de kwaliteit, doorgaans is 75% jpg kwaliteit voldoende, maar 100% geeft een héél duidelijke weergave

Alles ingesteld? Wijzigen kan achteraf nog als het niet bevalt! Klik op OK en klik maar eens op de gekozen sneltoets, op je toetsenbord "Printscreen", dan komt Gadwin meteen in actie. Als je instellingen zo staan als in dit voorbeeld , zie je een klein venstertje bovenin met de naam : zoomwin en kun je met je linkermuisknop een selectie trekken om het gewenste gebied. Dubbelklik in de selectie en je krijgt een "opslaan als" venster (save captured image as...) - geef een naam en klik op Opslaan. Je schermopname staat dan in de aangewezen map.

Veel succes !

Vanwege Verhaegen seniorennet.be